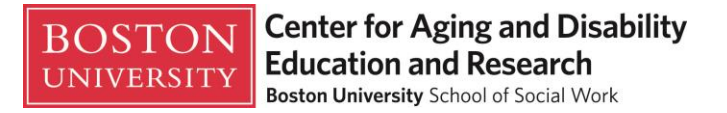

## Section 2 Enroll in the Online Course/Certificate

#### **Step 1** – Go to: <u>http://www.bu.edu/phpbin/registration-manager-catalogs/cader/app//</u>

You will see a link to the **Care Management Certificate Program**. Enroll in the online training course by clicking on the program title.

(you should see the webpage below)

| <b>Boston University</b> School of Social Work<br>Center for Aging & Disability Education & I | Thi                                 | s Site  |          | The date indicates when           |
|-----------------------------------------------------------------------------------------------|-------------------------------------|---------|----------|-----------------------------------|
| BROWSE CATALOG                                                                                |                                     |         |          | enrollment for the course opened. |
| BROWSE COURSE CATALOG                                                                         |                                     |         |          | CATALOG                           |
| Course Name A                                                                                 | Start Date                          | ocation | Price    | MY COURSES                        |
| A Guide to the Aging and Disability Networks                                                  | Jul 8, 2013 - 12:00 pm to 12:00 pm  | Online  | \$120.00 | MY PROFILE                        |
| Aging in Place                                                                                | Aug 9, 2013 - 12:00 pm to 12:00 pm  | Online  | \$120.00 | SHOPPING CART                     |
| Alzheimer's Disease and Other Dementias                                                       | Aug 9, 2013 - 12:00 pm to 12:00 pm  | Online  | \$120.00 | LOGOUT                            |
| Assessment w/Older Adults & Persons w/Disabilities                                            | Aug 9, 2013 - 12:00 pm to 12:00 pm  | Online  | \$120.00 |                                   |
| Care Management Certificate Program                                                           | Feb 1, 2013 - 12:00 pm to 12:00 pm  | Online  | \$500.00 |                                   |
| Care Management with Older Adults                                                             | Aug 9, 2013 - 12:00 pm to 12:00 pm  | Online  | \$120.00 |                                   |
| Care Transitions                                                                              | Aug 9, 2013 - 12:00 pm to 12:00 pm  | Online  | \$120.00 |                                   |
| Compulsive Hoarding in Older Adults                                                           | Jul 3, 2013 - 12:00 pm to 12:00 pm  | Online  | \$120.00 |                                   |
| Consumer Control, Choice, and Direction in Options Counseling                                 | Aug 9, 2013 - 12:00 pm to 12:00 pm  | Online  | \$120.00 |                                   |
| Core Issues in Aging and Disability                                                           | Jul 3, 2013 - 12:00 pm to 12:00 pm  | Online  | \$150.00 |                                   |
| CT In-Person & Online Options Counselors' National Training                                   | Aug 9, 2013 - 12:00 pm to 12:00 pm  | Online  | \$0.00   |                                   |
| CT Introduction to the Options Counselor Job                                                  | Aug 27, 2013 - 12:00 pm to 12:00 pm | Online  | \$0.00   |                                   |
| Driving Transitions with Older Adults                                                         | Jul 3, 2013 - 12:00 pm to 12:00 pm  | Online  | \$120.00 |                                   |
| Elder Abuse, Neglect and Exploitation                                                         | Aug 9, 2013 - 12:00 pm to 12:00 pm  | Online  | \$120.00 |                                   |
| Ethics in Practice with Older Adults                                                          | Aug 9, 2013 - 12:00 pm to 12:00 pm  | Online  | \$120.00 |                                   |
| Foundation in Aging Certificate Program                                                       | Feb 1, 2013 - 12:00 pm to 12:00 pm  | Online  | \$500.00 |                                   |
| Geriatric Assessment and Care Planning                                                        | Jul 3, 2013 - 12:00 pm to 12:00 pm  | Online  | \$120.00 |                                   |
| Introduction to the Options Counselor Job                                                     | May 28, 2013 - 12:00 pm to 12:00 pm | Online  | \$0.00   |                                   |
|                                                                                               |                                     |         |          | τ.                                |

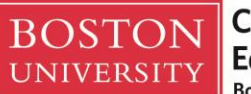

### **Step 2** – Click Add to Cart

| <b>Boston University</b> School of Social Work<br>Center for Aging & Disability Education & Research                                                                                                    | This Site                | SEARCH                      |
|----------------------------------------------------------------------------------------------------|--------------------------|-----------------------------|
| BROWSE CATALOG                                                                                                    |                          |                             |
| CARE MANAGEMENT CERTIFICATE PROGRAM                                                                                                    |                          | CATALOG                     |
| Description                                                                                                    | Cost                     | MY COURSES                  |
| Address your need to stay current with the latest developments in care management and care<br>coordination. The passage of the healthcare reform makes this certificate a vital resource for                                                                                                    | General Public: \$500.00 | MY PROFILE<br>SHOPPING CART |
| social workers and other health and social senice practitioners. Providing coordinated care<br>and care management are becoming increasingly important in connecting older adults to<br>needed services and assisting them in remaining independent. This certificate provides<br>participants with an understanding of the core functions and responsibilities of care<br>management and care coordination, an introduction to care transitions, and a review of the<br>resources available to support care in the community. | ADD TO CART              | LOGOUT                      |
| The required courses are:                                                                                                    |                          |                             |
| Care Management Practice                                                                                                    |                          |                             |
| <ul> <li>Care Transitions</li> </ul>                                                                                                    |                          |                             |
| Core Issues in Aging and Disability                                                                                                    |                          |                             |
| Geriatric Assessment and Care Planning                                                                                                    |                          |                             |
| A Guide to the Aning Network                                                                                                    |                          |                             |

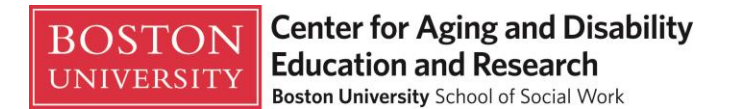

## Step 3 – Click Update and finally click Continue

(enter your discount code here if you have one)

(you will see a similar page)

| <b>Boston University</b> School of Social Work<br>Center for Aging & Disability Education & A                                                                                        | esearc    | :h                            |                   | This \$               | Site 💌          | SEARCH                                                         |
|----------------------------------------------------------------------------------------------------|-----------|-------------------------------|-------------------|-----------------------|-----------------|----------------------------------------------------------------|
| BROWSE CATALOG                                                                                                    |           |                               |                   |                       |                 |                                                                |
| Continue browsing the catalog SHOPPING CART Course Pennsylvania LTLTI Core and Assessor Training Program - LTLTICA Start Date: Apr 16, 2013 - 12:00 pm Location: Online Instructors: | Remove    | Price per<br>Seat<br>\$250.00 | otal<br>Seas<br>1 | Discounts<br>\$250.00 | Price<br>\$0.00 | CATALOG<br>MY COURSES<br>MY PROFILE<br>SHOPPING CART<br>LOGOUT |
| If you have a discou                                                                                                    | unt code, | please ente                   | r it here:        | LTLTI                 | 4               |                                                                |
|                                                                                                    |           |                               |                   |                       | UPDATE          |                                                                |
| Subtotal \$250.0                                                                                                    |           |                               |                   |                       |                 | 0                                                              |
|                                                                                                    |           |                               | Cours             | e Discounts<br>Total  | -\$250.00       |                                                                |
|                                                                                                    |           |                               |                   | 10101                 | CONTINUE        | )                                                              |
| FREQUENTLY ASKED QUESTIONS                                                                                                    |           |                               |                   |                       |                 |                                                                |
| What happens if I want to take a similar course to those in my cart?                                                                                                    |           |                               |                   |                       |                 |                                                                |
| Visit All Courses                                                                                                    |           |                               |                   |                       |                 |                                                                |

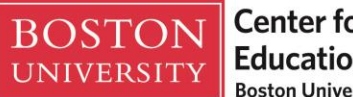

**Step 4** – Confirm you User Profile is accurate and click save. **Enter information in Blank fields.** 

| <b>Boston University</b> Schoo<br>Center for Aging & Disat | ol of Social Work<br>This Site This Site                                                             | SEARCH  |  |  |
|------------------------------------------------------------|----------------------------------------------------------------------------------------------------|---------|--|--|
| BROWSE CATALOG                                             |                                                                                                    |         |  |  |
| EDIT PERSONAL PROFILE                                      |                                                                                                    | CATALOG |  |  |
| Please review your profile before enrolling.               | Please review your profile before enrolling. Fill in the following information and click Save below. |         |  |  |
| You must complete your profile before regis                | You must complete your profile before registering for courses.                                       |         |  |  |
|                                                            |                                                                                                    | LOGOUT  |  |  |
| Last Name                                                  |                                                                                                    |         |  |  |
| First Name                                                 |                                                                                                    |         |  |  |
| E-Mail Address                                             |                                                                                                    |         |  |  |
| Country                                                    | United States                                                                                        |         |  |  |
| Address 1                                                  | 264 Bay State Rd                                                                                     |         |  |  |
| Address 2 (optional)                                       |                                                                                                    |         |  |  |
| City                                                       | Boston                                                                                               |         |  |  |
| State                                                      | Massachusetts                                                                                        |         |  |  |
| Zip                                                        | 02215-1403                                                                                           |         |  |  |
| Primary Phone (### ######)                                 | 617-358-2635                                                                                         |         |  |  |

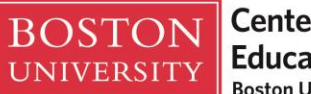

# Step 5 – Click *Continue*. If there is a charge for your course/program, you will be redirected to the Cashier's Office to enter your credit card.

| Boston University School of Social Work<br>Center for Aging & Disability Education & Research                                                                                                    | SEARCH                                                         |
|----------------------------------------------------------------------------------------------------|----------------------------------------------------------------|
| IROWSE CATALOG                                                                                                    |                                                                |
| PAYME IT         Select a payment method below to complete your enrollment. You can get a full refund for any class or seminar up to 14 days before it starts. If you must withdraw from a class within 14 days, please call our office at 617-358-2626         Total Due: \$0.00                                                                                                    | CATALOG<br>MY COURSES<br>MY PROFILE<br>SHOPPING CART<br>LOGOUT |
| <ul> <li>Pay online now with a credit card or with a credit left on your account.</li> <li>Provide the name of the agency that will be paying. You will not have a confirmed seat until we receive payment.</li> <li>We cannot accept agency payments within 3 days of the beginning of the class. If your agency is paying for you, please pay now with your credit card and seek reimbursement from your agency directly.</li> </ul> |                                                                |
| BOSTON UNIVERSITY   SEARCH   DIRECTORY   CONTACT   BU TODAY                                                                                                    |                                                                |

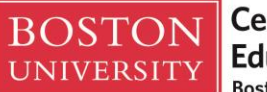

**Step 6** – Congratulations you are now enrolled! Close your internet browser and allow 10 minutes for the system to update your enrollment before moving on to the Course Access Instructions.

| <b>Boston University</b> School of Social Work<br>Center for Aging & Disability Education & Research                 | his Site 💌 | SEARCH                                                         |
|----------------------------------------------------------------------------------------------------|------------|----------------------------------------------------------------|
| BROWSE CATALOG                                                                                                    |            |                                                                |
| MY COURSES<br>You've successfully enrolled!<br>You are not currently enrolled in any courses that start after today. |            | CATALOG<br>MY COURSES<br>MY PROFILE<br>SHOPPING CART<br>LOGOUT |
| BOSTON UNIVERSITY   SEARCH   DIRECTORY   CONTACT   BU TODAY                                                          |            |                                                                |